## Microsoft M365 többtényezős hitelesítés beállítása

Ebből a dokumentumból megtudhatják, hogyan kell a többtényezős hitelesítés beállításait elvégezniük a Microsoft 365 felületen.

A https://portal.office.com oldalt nyissa meg böngészőjében.

Írja be "vezeteknev.keresztnev@kre.hu" formátumú emailcímét, majd az egyetemi számítógépén vagy Neptunban is használt jelszavát:

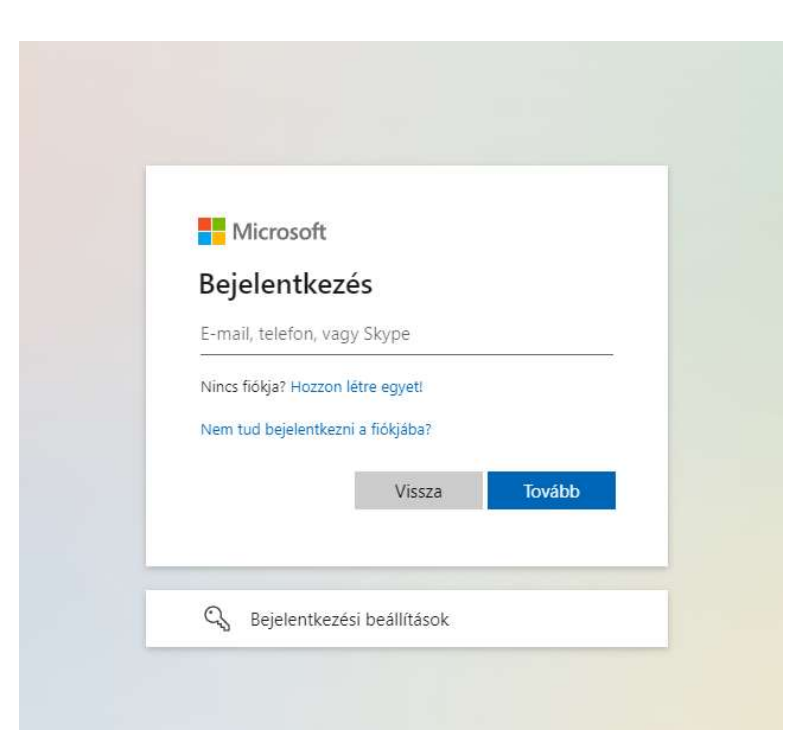

Ezután kattintson a Bejelentkezés gombra:

| 2.6     | * *          |                    | 24   | 22)       | 11 11 11 11 11 11 11 11 11 11 11 11 11 |
|---------|--------------|--------------------|------|-----------|----------------------------------------|
|         | - 72         | 75                 | -72  | 11        | 11: 1                                  |
|         | .05          |                    |      |           | ek el                                  |
|         | KRE n        | nando2@kre.hu      |      |           | - 1-1                                  |
|         | Jelszó       | megadása           |      |           | oor                                    |
| No.     | Jelszó       |                    |      |           |                                        |
|         | Elfelejtette | m a jelszavamat    |      |           | <b>A</b> E                             |
|         |              |                    | Веје | lentkezés |                                        |
|         | Segítségn    | yújtás:            |      |           | - 6                                    |
| Munkumm | https://kr   | .topdesk.net/tas/j |      |           | and and a second                       |
| State / | it@kre.hu    |                    |      |           |                                        |
|         | Traile Linni | 1                  |      |           | ME                                     |
|         | A            | 1 the              |      |           |                                        |

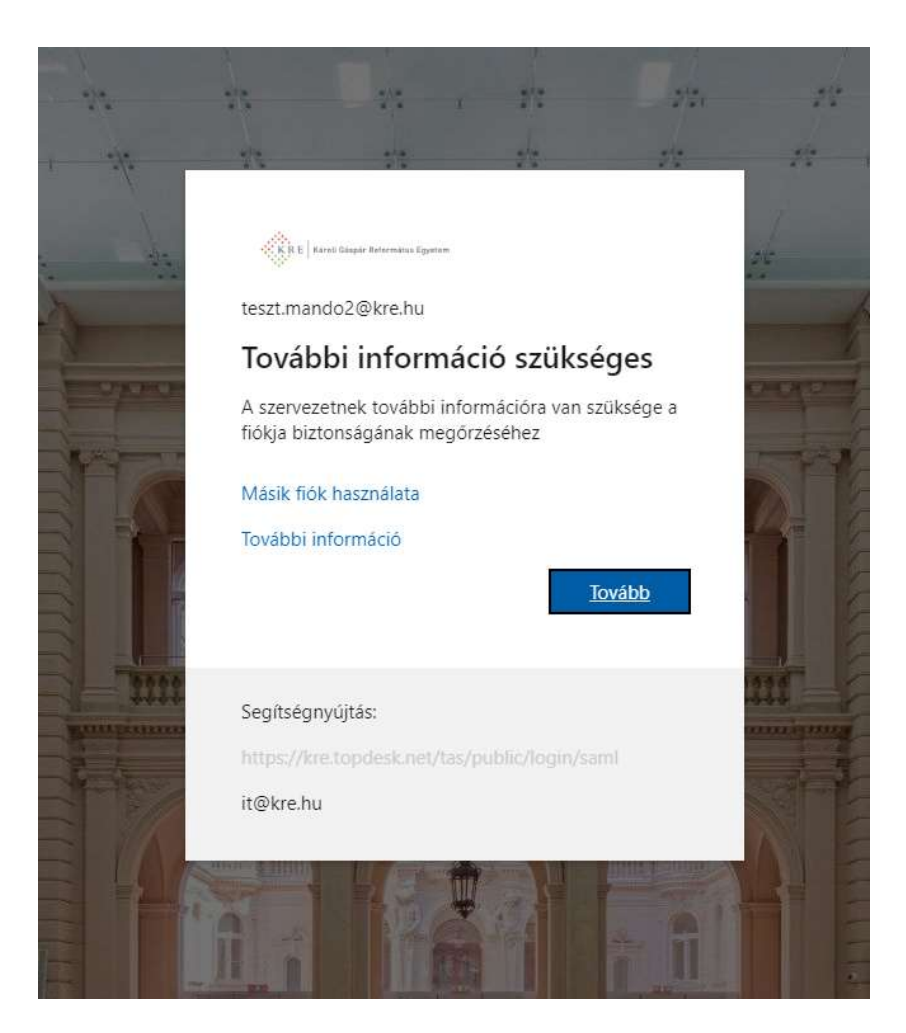

## Ezután a Következő gombra:

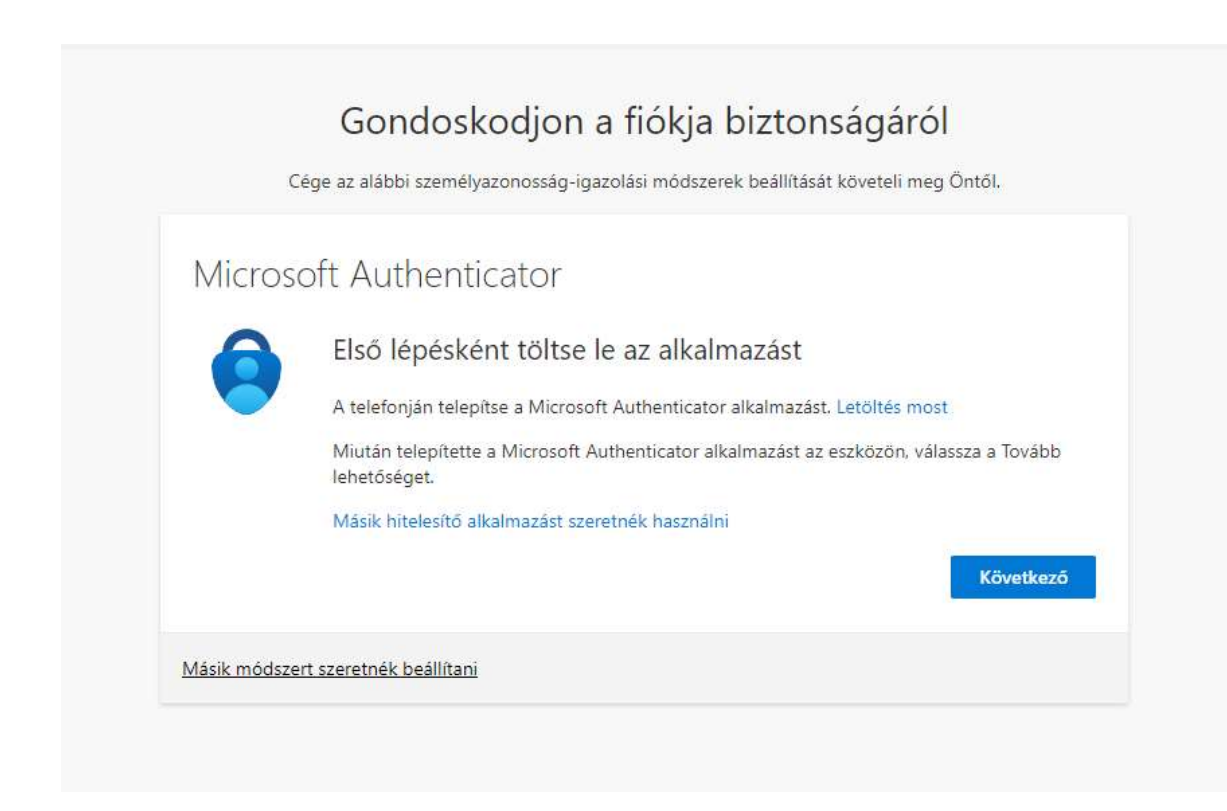

## Töltse le a Windows Authenticator alkalmazást telefonjára.

Ha ez megtörtént, kattintson a Következő gombra böngészőjében:

| Hiteles                         | ítő alkalmazás                              |
|---------------------------------|---------------------------------------------|
| 2 <mark>5 1 1 1</mark><br>7 1 5 | Fiók beállítása                             |
|                                 | Az alkalmazásban adjon hozzá egy új fiókot. |
|                                 |                                             |
| <u> </u>                        |                                             |
|                                 | Vissza Következő                            |
|                                 |                                             |

## <text><text><section-header><section-header><section-header><text><text><text><text><text>

Nyissa meg az Authenticator alkalmazást, válassza az Add account, ezután a Work or school account opciót:

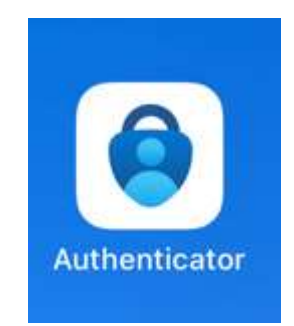

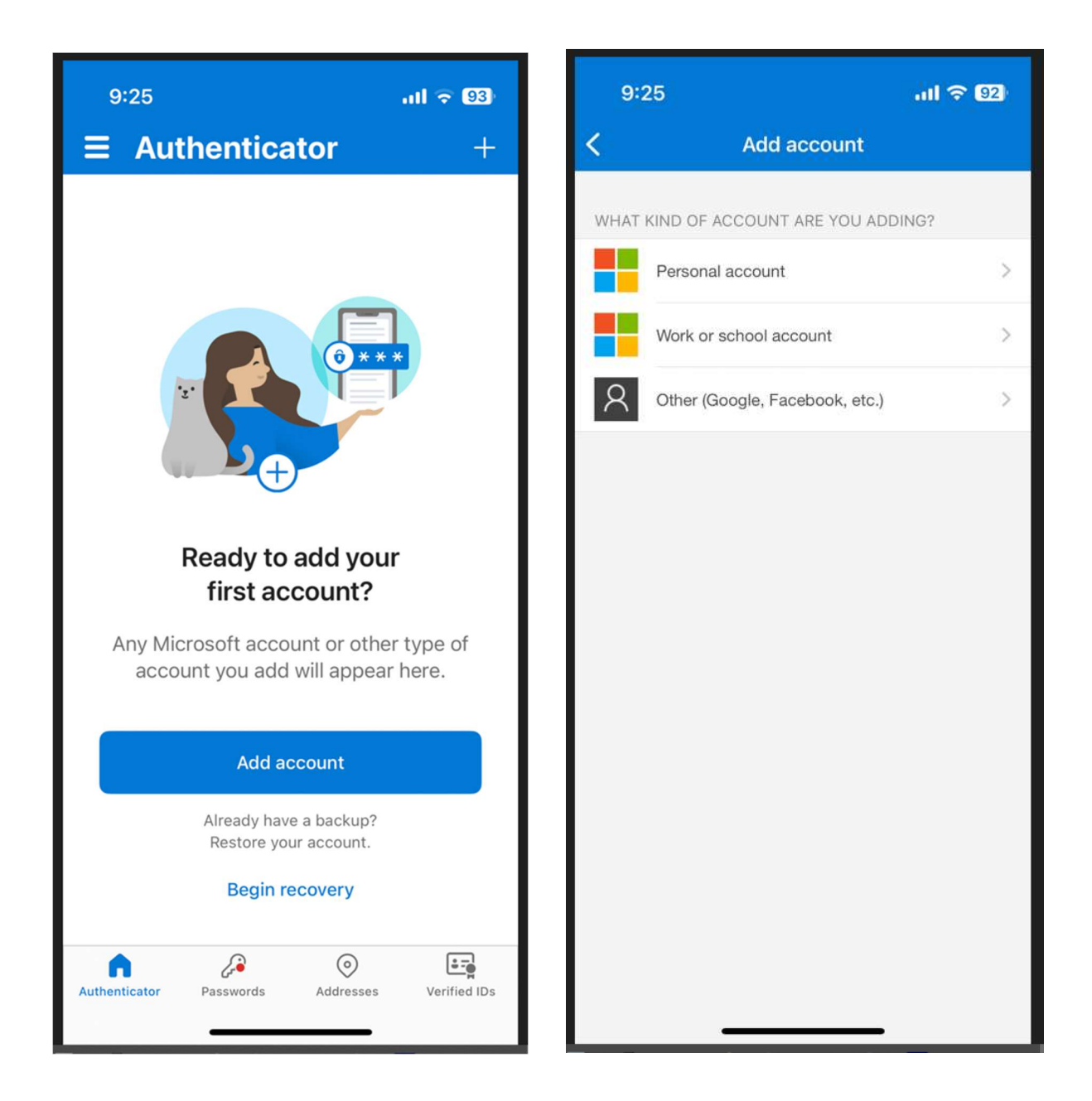

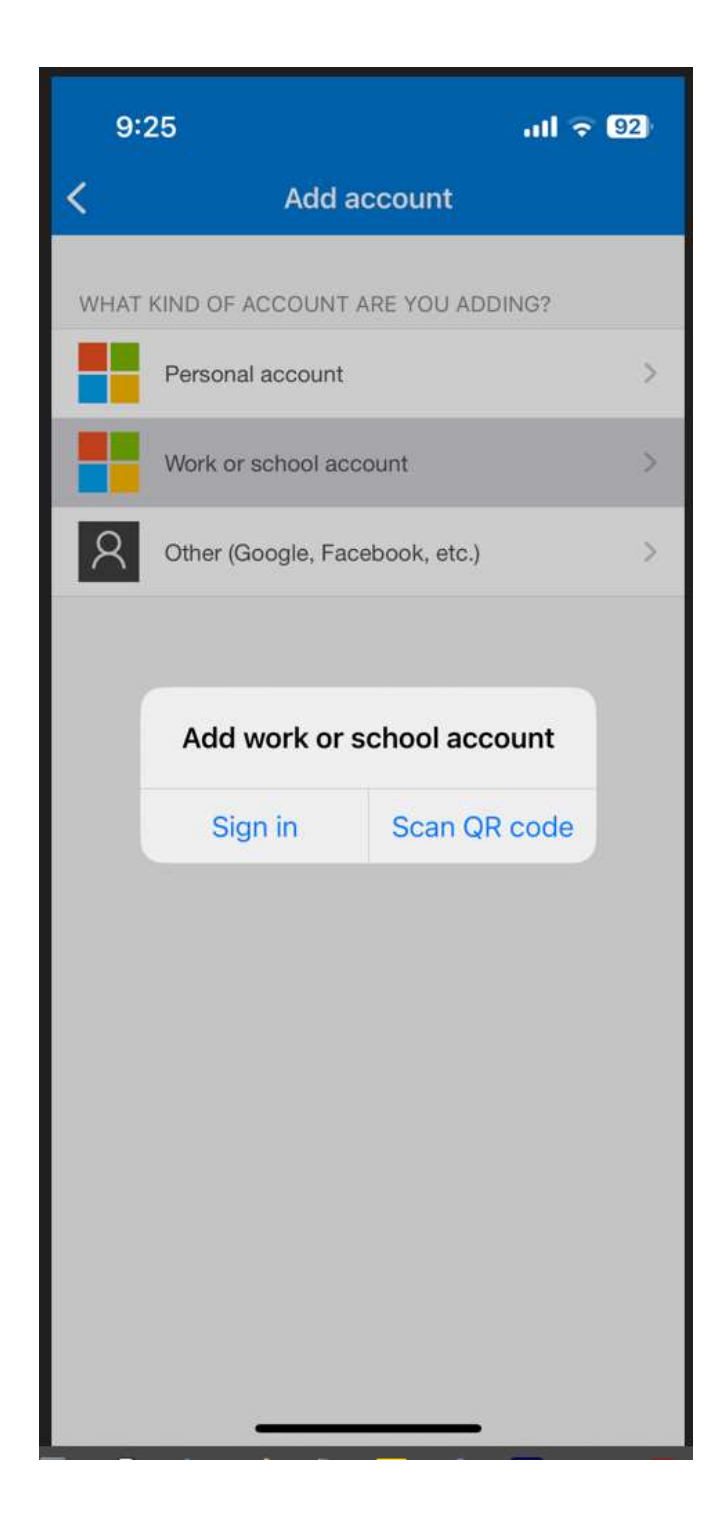

Olvassa be a böngészőjében lévő QR kódot. Ezután engedélyezze az értesítéseket:

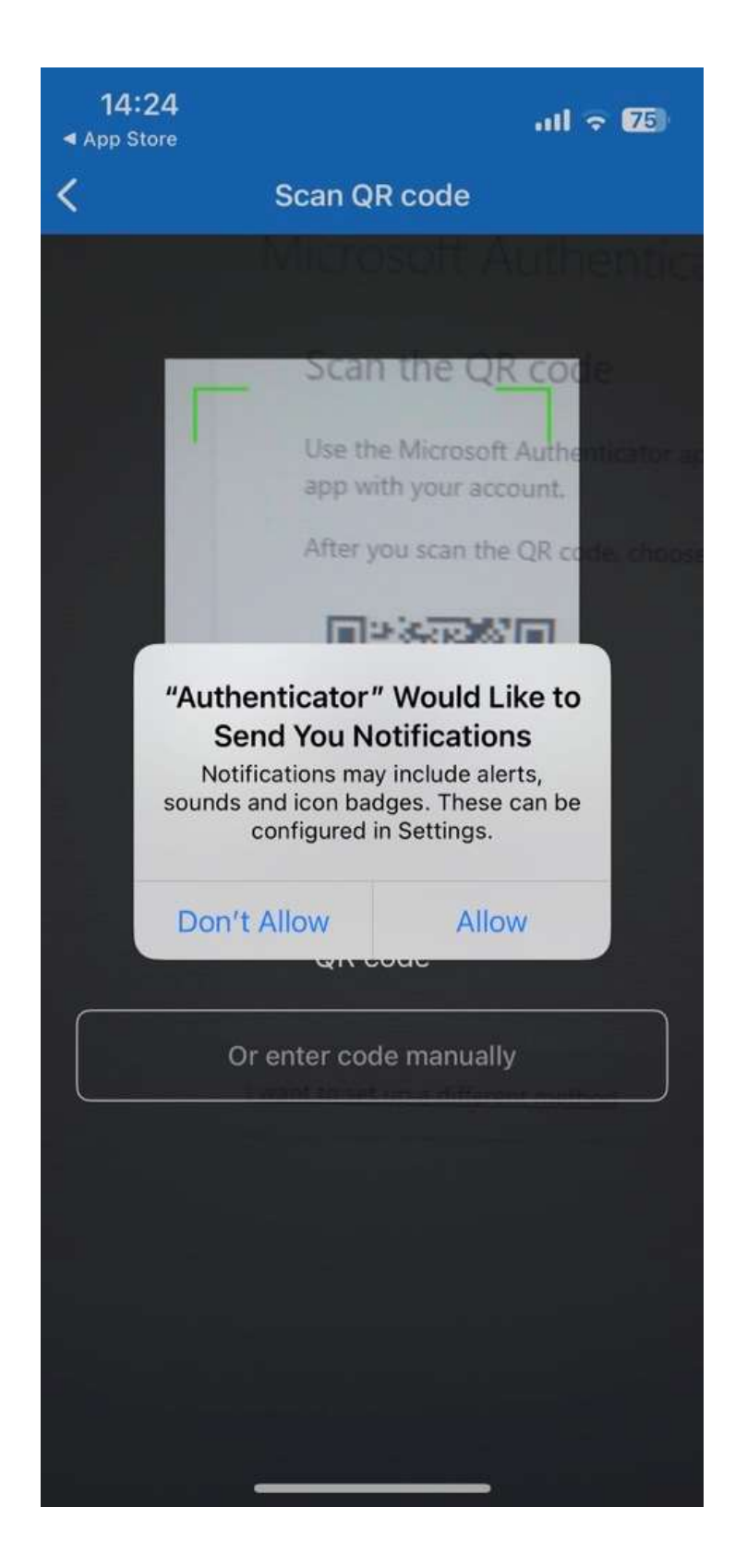

|              | je az alabbi szemelyazonos | sag-igazolasi moo                 | iszerek beallitasa | it kovetell meg  | Untoi.         |
|--------------|----------------------------|-----------------------------------|--------------------|------------------|----------------|
| icroso       | ft Authenticate            | or                                |                    |                  |                |
|              | Próbáljuk ki               |                                   |                    |                  |                |
| $\checkmark$ |                            |                                   |                    |                  |                |
| _            | Hagyja jóvá az alkalmazás  | snak kü <mark>l</mark> dött értes | ítést az alább me  | egjelenített szá | m megadásával. |
|              |                            |                                   | 37                 |                  |                |
|              |                            |                                   |                    | Vissza           | Következő      |
|              |                            |                                   |                    |                  |                |

Telefonja jelezni fog. A képernyőn látható számot írja be telefonjába:

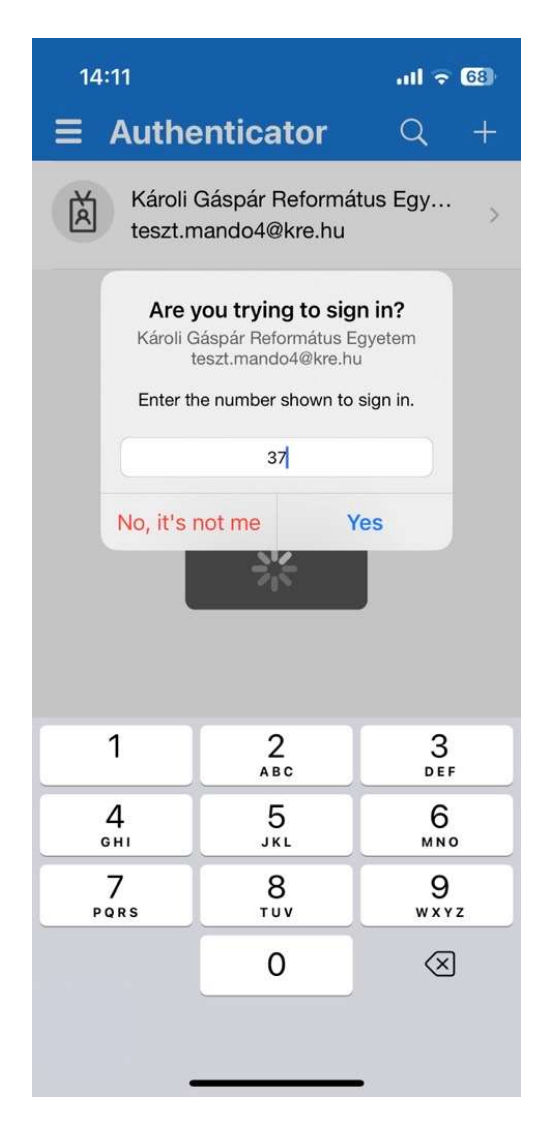

Ha sikeres volt, ezt az üzeneteket fogja látni a böngészőben:

| Cége az alábbi személyazonosság     | i-igazolási módszerek beállítását követeli meg Öntől. |
|-------------------------------------|-------------------------------------------------------|
| Microsoft Authenticator             |                                                       |
| Értesítés jóváhagyva                |                                                       |
|                                     | Vissza Következő                                      |
| Márik mádszart szaratnák haállítani |                                                       |

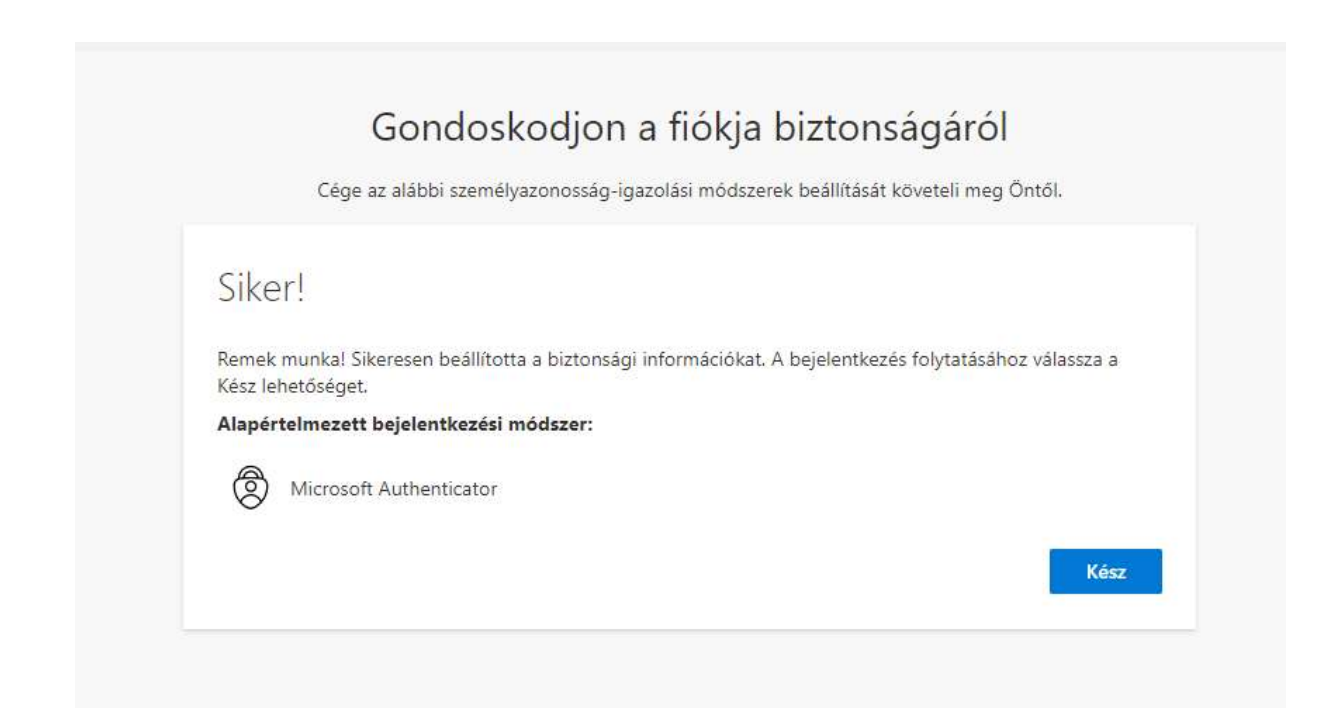

Ha **elhagyta telefonját, vagy megváltozott telefonszáma**, keresse fel kollégáinkat az <u>it@kre.hu</u> címen és kérje a régi készülék vagy telefonszám eltávolítását a Microsoft felületről, majd regisztrálja újra telefonját a fent leírtakat követve.